# info farm

# SERIALIZACJA

Instrukcja konfiguracji w systemie Infofarm dla apteki

# Instrukcja techniczna

Luty 2019

#### Spis treści

| <u>1. R</u> | tozdział I                                   | .3 |
|-------------|----------------------------------------------|----|
| 1           | 1. Wprowadzenie                              | .3 |
| <u>2. R</u> | ozdział II Certyfikat użytkownika            | .4 |
| 2           | .1. Informacje ogólne                        | .4 |
| 2           | 2.2. Instalacja certyfikatu                  | .4 |
| <u>3. R</u> | ozdział III Konfiguracja Infofarm dla Apteki | .7 |
| 3           | .1. Pliki konfiguracyjne i biblioteki        | .7 |
| <u>3</u>    | .2. Konfiguracja                             | .7 |

# 1. Rozdział I

#### 1.1. Wprowadzenie

9 lutego 2019 roku wchodzą w życie przepisy w zakresie dyrektywy antyfałszywkowej, w tym nowelizacja Ustawy Prawo Farmaceutyczne. Nowe przepisy nakładają na producentów leków i importerów równoległych obowiązek identyfikowania i oznaczania kodem 2D każdego opakowania produktu oraz stasowania zabezpieczeń ATD (anti-tempering devices).

Ponadto dyrektywa nakłada na wszystkie szczeble obrotu produktami leczniczymi dla ludzi obowiązek serializowania takich opakowań, co w aptece oznacza obowiązek wykonania dwóch operacji:

- sprawdzenie autentyczności produktu,
- zaraportowanie wykonanej operacji rozchodowej na produkcie serializowanym, w szczególności operacji sprzedaży czy utylizacji.

Minimalne wymagania techniczne komputerów realizujących operacje serializacji są takie same jak e-Receptę czyli obsługa Platformy Microsoft .NET Framework w wersji minimum 4.6. Wymagania te spełniają komputery z zainstalowanym systemem Windows 7 i nowszym (Windows 8 lub 10).

Niniejsza instrukcja zawiera opis procesu konfiguracji programu Infofarm dla apteki w zakresie obsługi serializacji.

### Rozdział II Certyfikat

#### 2.1. Informacje ogólne

Podstawowym warunkiem jakie musi spełnić apteka jest pobranie certyfikatu użytkownika nadanego przez fundację KOWAL (Krajowa Organizacja Weryfikacji Autentyczności Leków). Dane dostępowe przesyłane są do aptek w postaci wiadomości e-mail (linki do systemu oraz hasło dostępowe) oraz listem zawierający login oraz numer TAN potrzebny do pobrania pliku certyfikatu. Szczegółowa instrukcja postępowania zawarta jest w wiadomości e-mail.

Certyfikat można pobrać samodzielnie, lub też można zwrócić się o pomoc do serwisu Infofarm. Usługa jest odpłatna.

#### 2.2 Instalacja certyfikatu

Instalację certyfikatu KOWAL (pliki z rozszerzeniem \*.p12) w systemach Windows najlepiej przeprowadzić klikając dwukrotnie na pliku certyfikatu.

W wyniku tej operacji certyfikat instaluje się dla aktualnie zalogowanego użytkownika systemu Windows. Jeżeli na komputerze jest kilku użytkowników systemu Windows, instalacje certyfikatu trzeba przeprowadzić dla każdego użytkownika osobno.

W procesie konfiguracji programu Infofarm dla Apteki konieczne będzie odczytanie szczegółowych informacji z certyfikatu i zapisanie ich w plikach konfiguracyjnych.

Pliki modułu serializacji w Infofarm dla Apteki wraz z instrukcją techniczną udostępnione są w serwisie internetowym Infofarm.

W celu uruchomienia narzędzia zarządzania certyfikatami należy w wierszu polecenia Uruchom wpisać: certmgr.msc i kliknąć na podpowiadany program.

| Programy (1)                                  |   |           |
|-----------------------------------------------|---|-----------|
| a certmgr                                     |   |           |
|                                               |   |           |
|                                               |   |           |
| 🔎 Wyświetl więcej wyników                     |   |           |
| Wyświetl więcej wyników           certmgr.msc | × | Zamknij 🕨 |

Ducunal 1. Dalacania cartmar mac

Po uruchomieniu pojawi się okno konsoli "Certyfikaty – bieżący użytkownik", klikamy i rozwijamy gałąź **Osobisty**, a następnie **Certyfikaty** (lewa strona okna). Po prawej stronie pojawią się zainstalowane certyfikaty użytkownika.

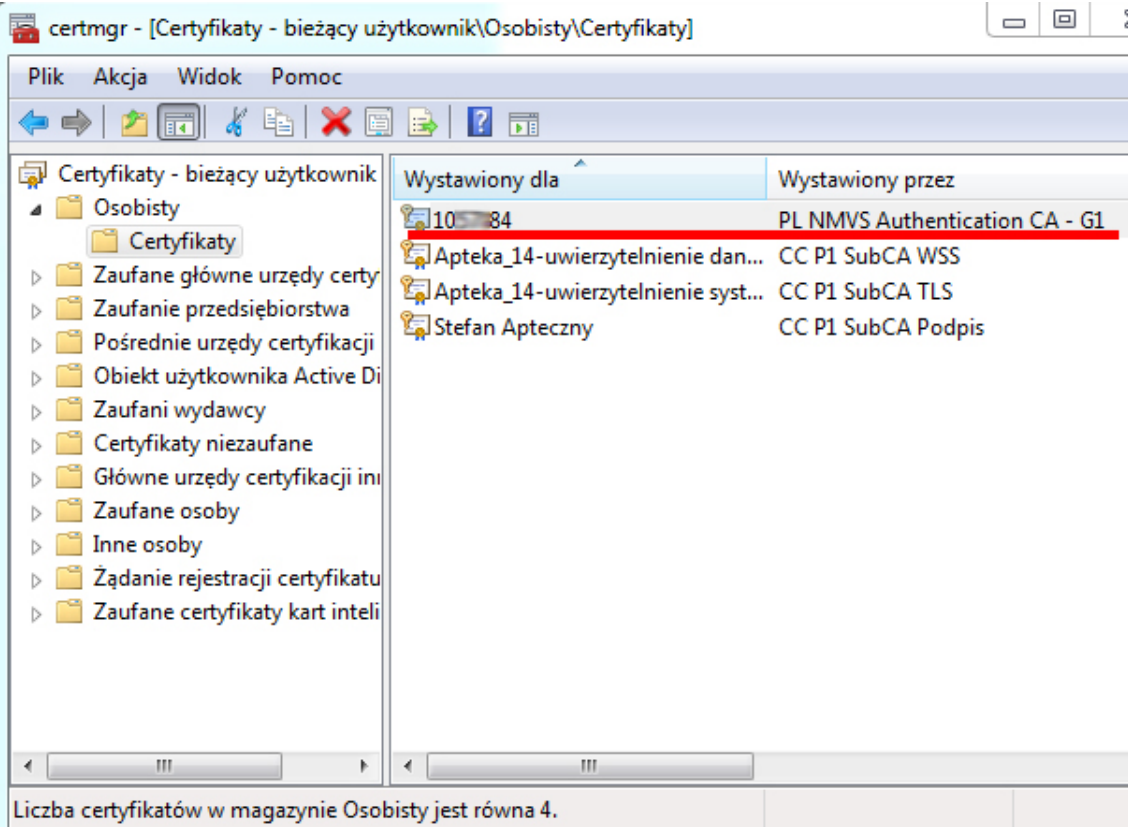

Ducunal 7. Cartufikat ututkaunika

Dla wskazanego certyfikatu PL NVMS konieczne będzie odczytanie wartości pól **Odcisk palca** oraz "CN" z **Podmiot**. Odczytane dane będą potrzebne do konfiguracji.

Aby tego dokonać należy ustawić się na certyfikacie i kliknąć dwukrotnie na nim, a następnie kliknąć zakładkę **Szczegóły**.

Następnie należy przewinąć suwak na dół listy. Aby odczytać pełną zawartość pola należy się na nim ustawić. Wartości potrzebne do konfiguracji widoczne są w dolnej części okna. Dla celów konfiguracyjnych najlepiej zaznaczyć ciąg znaków i go skopiować (należy kopiować ciąg od znaku do znaku - bez początkowych i końcowych spacji – przykładowy ciąg zaznaczony na czerwono)

| 2okaż:                                                                                                    | •                                                                                                    |  |
|----------------------------------------------------------------------------------------------------|----------------------------------------------------------------------------------------------------|--|
| Pole                                                                                                    | Wartość                                                                                                    |  |
| <ul> <li>Identyfikator klucza podmiotu</li> <li>Identyfikator klucza urzędu</li> <li>Punkty dystrybucji listy CRL</li> <li>Użycie klucza</li> <li>Algorytm odcisku palca</li> </ul> | 41 72 26 70 10 33 e1 bd<br>Identyfikator klucza=4d a5 9a<br>[1]Punkt dystrybucji CRL: Naz<br>Podpis cyfrowy, Szyfrowanie k<br>sha1 |  |
| 🔄 Odcisk palca<br>🔄 Przyjazna nazwa                                                                                                    | 1c af c7 dd 07 fb 1f f9 66 42 1<br>10 84                                                                                           |  |
| 1c af c7 dd 07 fb 1f                                                                                                    | f9 66 42 19 14 Od b9                                                                                                    |  |

## Rozdział III Konfiguracja Infofarm dla Apteki

#### 3.1. Pliki konfiguracyjne i biblioteki

Pliki konfiguracyjne wraz z bibliotekami potrzebnymi do prawidłowej pracy modułu serializacji należy skopiować do katalogu z programem Infofarm dla Apteki.

#### 3.2. Konfiguracja

Konfiguracja programu Infofarm dla Apteki obejmuje dwa etapy. W pierwszym z nich konieczna będzie edycja i wprowadzenie danych z certyfikatu do plików konfiguracyjnych. W drugim ustawienie parametrów systemu w samym programie aptecznym.

W plikach konfiguracyjnych (Ekspedycja.exe.config oraz Apteka+.exe.config) są umieszczone sekcje komentarzy pomagających w konfiguracji.

Etap pierwszy:

- wyedytować plik Ekspedycja.exe.config oraz Apteka+.exe.config i wpisać:
  - w sekcji clientCredentials dla atrybutu findValue wpisać wartość pola "Odcisk palca" z certyfikatu serializacji

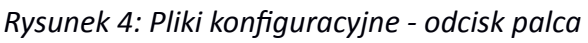

 w sekcji identity dla atrybutu dns value wpisać wartość pola "CN" z Podmiot certyfikatu serializacji – sekcja ta występuje czterokrotnie w pliku konfiguracyjnym!!!

```
- <identity>
    <!-- tutaj wpisujemy Common Name (CN) z ceryfikatu NMVS(weryfikacja opakowan) -->
    <dns value="sec:001" />
    </identity>
```

Rysunek 5: Pliki konfiguracyjne - wartość CN z pola Podmiot

(Informacje dotyczące sposobu odczytania wartości potrzebnych pól opisane są w rozdziale 2.2. niniejszej instrukcji).

Etap drugi – w programie Infofarm dla Apteki:

- System→ Parametry ogólne→ Parametry programu→ w zakładce Komunikacja, w sekcji Serializacja opakowań uzupełnić:
  - Klient jest to tzw. Grupa z listu z danymi logowania od KOWAL (ciąg znaków przed znakiem "/" i identyfikatorem apteki z kolumny Login np. MALOP)
  - Użytkownik to identyfikator (numer) apteki z rejestru aptek a tym samym ciąg cyfr po znaku "/" z kolumny Login listu od KOWAL
  - hasło jest to hasło ustanowione do portalu produkcyjnego (punkt B z wiadomości e-mail od KOWAL)
  - Nr kasy wysyłającej zaległe transakcje numer głównego stanowiska ekspedycyjnego, z którego będą wysyłane transakcje, których nie udało się wysłać na etapie sprzedaży (problemy z połączeniem, etc.)

| Nr kasy wysyłającej<br>zaległe transakcje |
|-------------------------------------------|
|                                           |

Rysunek 6: Konfiguracja Infofarm dla Apteki